# ASIX PRESTO PROGRAM FÖR IRS-3

#### **Begrepp:**

| UP      | Program för PRESTO programmeringsenhet          |
|---------|-------------------------------------------------|
| Enhet   | Microprosessor för produkten (på Displaykortet) |
| Produkt | IRS-3v4                                         |

# 1 Installation

- 1.1 <u>Drivrutiner för installation se avsnitt 3.1 i ASIX program manual</u> USB-drivrutin för system för Windows 7 - Installera rätt drivrutin INNAN du installerar PRESTO-programmet UP v.2.0 eller högre!
- 1.2 <u>Installation av programmet se avsnitt 4.2 i ASIX program manual</u> Kör programmet UP\_3-23\_EN.EXE eller senare och följ anvisningarna på skärmen.(<u>Http://www.asix.net/dwnld\_up.htm</u>). Kör programmet
- 1.3 Förbered projekt och hex data

Kopiera filerna \* .PPR och \* .HEX till samma mapp under dokument. Om detta inte skapas måste det ske.

För IRS-3 V4 är filene: project IRS3\_V119\_03S.PPR och data IRS3\_V119\_03S.HEX

# 2 Programmering

Se avsnitt 4.2 i ASIX program manual

### 2.1 Koppla PRESTO till USB

Du behöver en USB-A / B-kabel av god kvalitet för detta. Den gröna lysdioden ON-LINE lyser.

2.2 <u>Starta programmet och ladda data för enheten (microprosessoren)</u>

Programmet ASIX UP är programmet för PRESTO programmeringsenhet.

Det krävs 2 filer: - projekt fil (\* .ppr) och datafil (\* .hex). Båda filerna måste vara i samma mapp. Dessa filer laddas av följande kommandosträng: Fil - Öppna projekt - IRS3\_V119\_03S.PPR.

Ett annat sätt att starta detta program med nödvändiga data är att dubbelklicka på projektfilen IRS3\_V119\_03S.PPR (om det här alternativet är valt när ASIX UP-programmet installeras).

#### 2.3 Inställningar av parametrar

Alla parametrar anges i projektfilen (\* .PPR) och datafilen (\* .HEX). Se till att detta motsvarar nästa fönster. Var god korrigera parametrar om dessa inte matchar.

För IRS-3 är värdena följande: (**Obs: Den här bilden visar information från V4.117. Rätt programversion ska vara V4.119**)

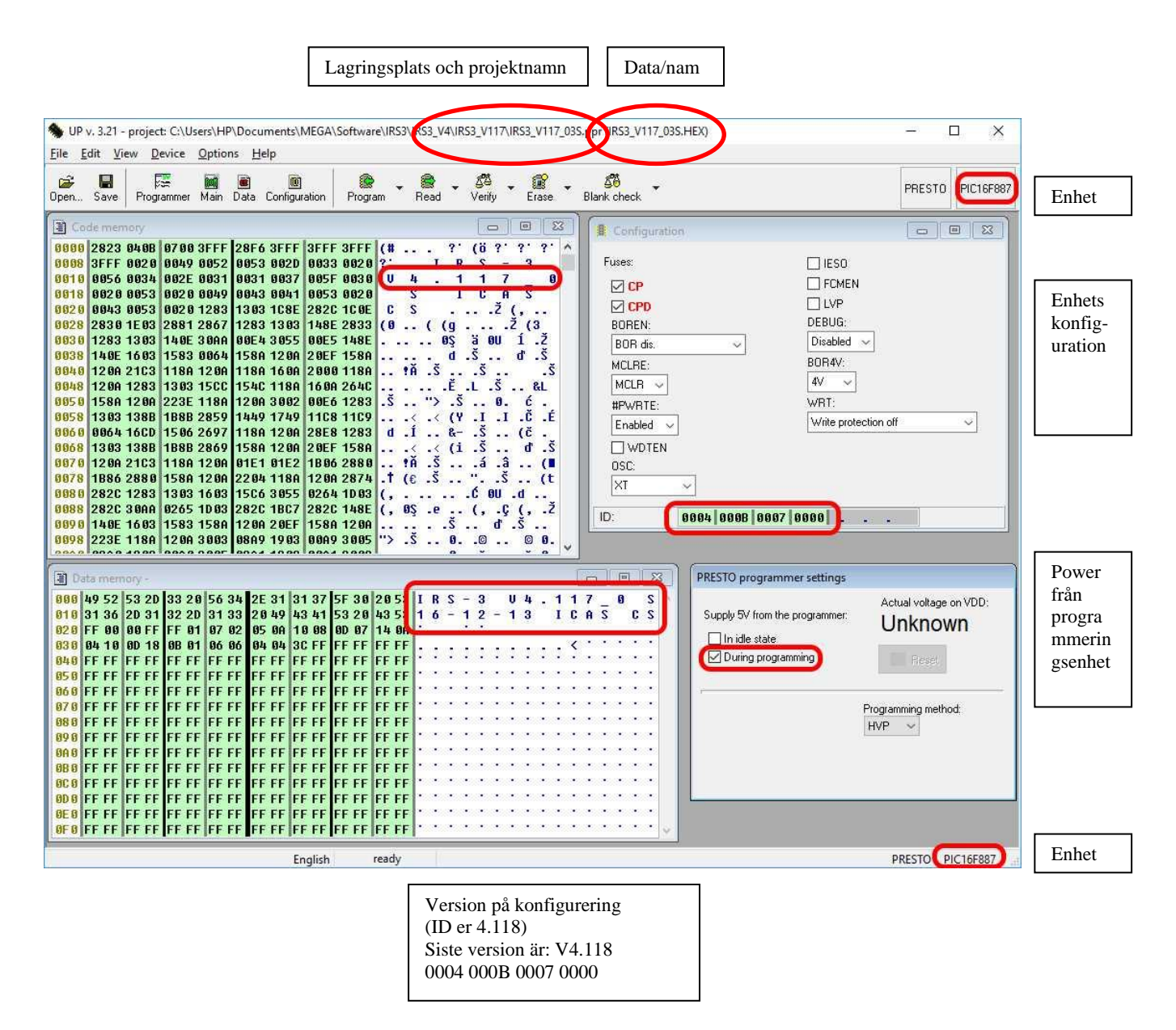

#### ASIX PRESTO PROGRAM FÖR IRS-3V4.118

#### 2.4 Koppla enheten PRESTO till Displaykortet

Man behöver en specialkabel till det här.

**Koppla från strömmen och batteriet på IRS-3**. Ta bort metallkåpan över IRS32A1-displaykortet. Anslut PRESTO via IRS-3-kabeln till ICSP-kontakten (K4) på IRS32A1-Displaykortet.

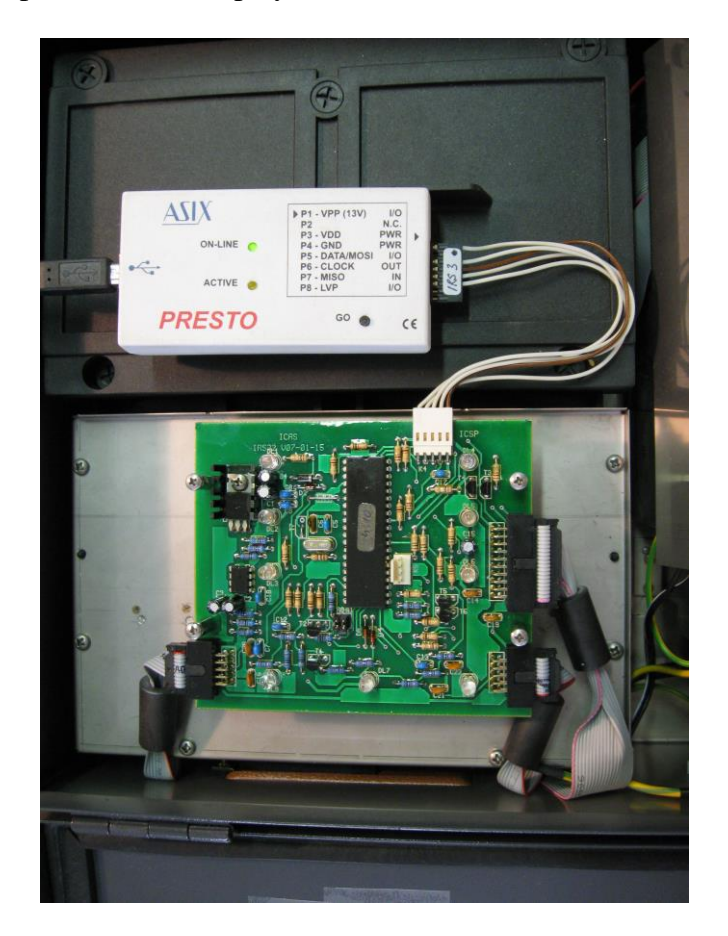

#### 2.5 Starta programmering

Kontrollera programversion - se avsnitt 2.3. I rätt version startar du programmering med kommandoraden: Enhet - Program - Program alla, eller tangent F5.

Bekräfta kodskyddad programmering med YES.

#### Programstart.

Tryck på OK när programmeringen är klar. Programuppladdning startar. Tryck på OK när programmeringen är klar.

## 2.6 Koppla från PRESTO från Displaykortet

Koppla loss kabeln från ICSP-kontakten, markera etiketter med rätt version. Sätt tillbaka täckplattan över displaykortet. Anslut batteriet och nätverket.

#### 2.7 Programmering av flera enheter

Upprepa punkterna 2.4, 2.5 och 2.6 för varje enhet.

#### 2.8 Avslut

Kommando: File – Exit